**OPEN** regio project

## FAQ

## uitrol online inzage Promedico & Pharmeon (UZO)

COPEN online patiënteninzage in de eerstelijnszorg

### **Ondersteuning van werkafspraken door HIS**

Ter voorbereiding van het aanbieden van Online inzage is het belangrijk de onderwerpen genoemd in de Toolkit online inzage te bespreken in het team.

Daarna kunt u het HIS en Portaal gebruiken om deze werkafspraken toe te passen.

In deze FAQ slides wordt nader toegelicht hoe uw HIS en bijhorend patiëntenportaal de werkafspraken ondersteunen. Per slide is rechtsboven aangegeven bij welke werkafspraakonderdeel de vraag hoort.

Ook worden enkele andere vragen beantwoord om u zo goed mogelijk verder te helpen.

#### OPEN CHECKLIST – WELKE WERKAFSPRAKEN MOET IK MAKEN?

#### 1. HOE OM TE GAAN MET ONLINE INZAGE

□ Besluit nemen over het gebruik van patiënt vriendelijke titels in de E & P regels

Bespreek waar de werkaantekeningen genoteerd worden

□ Bespreek dat het aanpassen van oude dossiers niet nodig is

2. HOE OM TE GAAN MET HET VRIJGEVEN VAN DE VERSCHILLENDE ONDERDELEN IN HET DOSSIER

□ Hoe om te gaan met het vrijgeven van resultaat bepalingen

 $\hfill\square$ Bespreek hoe en welke correspondentie wordt vrijgegeven

#### 3. HOE OM TE GAAN MET UITZONDERING SITUATIES

□ Hoe om te gaan met online inzage in de dossiers van kinderen onder de 16 jaar.

□ Hoe bij te houden wanneer patiënten 16 jaar worden en ouders geen recht meer hebben op inzage in het dossier.

□ Hoe om te gaan met gezinnen of partners met maar één email adres

□ Bespreek hoe om te gaan met de rechten van familieleden na het overlijden van een patiënt

 $\hfill\square$  Bespreken hoe om te gaan met inzage van een kind tijdens een lastige echtscheiding

#### 4. HOE OM TE GAAN MET LASTIGE SCENARIO'S

□ Hoe om te gaan met patiënten die wijzigingen vragen in hun dossier

□ Hoe om te gaan met online inzage wanneer dit mogelijk schadelijk kan zijn voor een (kwetsbare) patiënt

□Hoe om te gaan met online inzage en privacy van derden te beschermen

5. HOE HET HIS EN PORTAAL TE CONFIGUREREN OM ONLINE INZAGE TE ACTIVEREN

□ Hier ontvangt uw separate informatie over van uw leverancier en regionale coalitie/OPEN projectteam

### Zie Toolkit online inzage (en elearning dl II)

## Hebben patiënten direct toegang tot inzage in het medisch dossier, zodra Pharmeon deze functie voor de regio activeert?

Bestaande UZO accounts Ja, patiënten die al gekoppeld zijn tussen UZO en Promedico hebben automatisch inzage zodra Pharmeon 'de kraan' opendraait. U hoeft hier niets voor te doen.

Nieuwe UZO accounts: Om toegang te krijgen tot het online dossier (zodra deze functionaliteit voor uw regio wordt geactiveerd), heeft een patiënt een online account nodig. De patiënt kan deze makkelijk aanmaken aanmaken via de praktijkwebsite of de UZO app.

(!) Vergeet niet dat u de patiënt verifieert voordat u de koppeling tot stand brengt. Zie slide 12.

U kunt patiënten ook via Actieve patiëntregistratie direct vanuit Promedico-ASP uitnodigen.

# Waar zet je werkaantekeningen in Promedico, en voor wie zijn deze in te zien?

Het memoveld is linksboven direct zichtbaar wanneer u het medisch dossier van de patiënt opent. Memo's zijn niet te zien door de patiënt, maar wanneer gewenst wel voor andere medewerkers. Echter kan deze optie enkel voor algemeen gebruik ingezet worden, dus wordt deze niet aan een Episode gekoppeld. De memo verschijnt als pop-up zodra een dossier van een patiënt wordt geopend.

Let op: volgens de richtlijn van het KNMG hebben patiënten wel het recht uw persoonlijke aantekeningen die gedeeld zijn met andere medewerkers in te zien....

Promedico beseft dat memo's per Episode gewenst zijn, en werkt eraan om deze functie te ontwikkelen. Vooralsnog geeft de leverancier het advies persoonlijke aantekeningen in de S- of O-regel te maken, gezien alleen de E- en P-regel worden gedeeld met de patiënten per 1 juli 2020.

| Geidigheidskimijn                          | O1 week O2 weke        | n O1 meand O3 meander O6 meander II and | Jers |
|--------------------------------------------|------------------------|-----------------------------------------|------|
| Einódatum                                  |                        |                                         |      |
| Popup tonen in Assistente<br>Bedoeld voor: | module 🗋               |                                         |      |
| Redereen                                   | Administratieve kracht | C Arts in opleiding                     |      |
| Doktersassistente                          | Huisarts               | INHGDoc gebruiker                       |      |
| Praktijsbeheerder                          | Praktijkondersteuner   | 🖂 praktijkondersteunier ggz             |      |
| Praktijkverpileegkunde                     | 99                     |                                         |      |
| Tekst                                      |                        |                                         |      |
| code sieutelkastje 1936                    |                        |                                         |      |
|                                            |                        |                                         |      |
|                                            |                        |                                         |      |
|                                            |                        |                                         |      |
|                                            |                        |                                         |      |

### Kunnen laboratoriumuitslagen vertraagd in UZO verwerkt worden?

Resultaatbepalingen worden pas in het patiëntenportaal getoond als de zorgverlener de uitslag in Promedico heeft beoordeeld/verwerkt.

Laboratoriumuitslagen worden direct gedeeld nadat ze aan het medisch dossier zijn toegevoegd (verwerkt) door zorgverlener. Dit is dus al met een bepaalde vertraging, aangezien ze niet meteen worden getoond als ze binnenkomen. Het is wel mogelijk een opmerking te plaatsen bij de uitslag, welke in de patiëntenomgeving verschijnt. Dit kan door te klikken op:

@ > Medisch Dossier > Uitslagen

| Uitsiag     | 16:03u   ja                                          | ~                                                                      |                 |
|-------------|------------------------------------------------------|------------------------------------------------------------------------|-----------------|
| Bepaling    | ALLG AZ - allergie aar                               | getoond                                                                |                 |
| Toelichting | Een allergie is aangetr<br>positieve allergietest (: | ond indien er klachten zijn in com<br>pecifiek IgE (RAST) of huidtest) | binatie met een |
| Datum       | 06-08-2020 16:03:00                                  |                                                                        |                 |
| Waarde      | Selecteer een optie uit                              | de lijst                                                               |                 |
|             | O nee                                                |                                                                        |                 |
|             | onduldelijk                                          |                                                                        |                 |
| Opmerking   | 1                                                    |                                                                        |                 |
|             |                                                      |                                                                        |                 |
|             |                                                      |                                                                        |                 |
|             |                                                      |                                                                        |                 |

### Werkt de online inzage van correspondentie reeds?

De correspondentie komt nog niet beschikbaar per 1 juli, de deadline hiervoor is vanuit het OPEN-programma verplaatst naar 31-12-2020. Op dit moment wordt gewerkt aan een exacte definitie van correspondentie. Zodra daar vanuit het OPEN-programma meer duidelijkheid over is, deelt uw leverancier met u wat de volgende stappen zijn.

Correspondentie kan met terugwerkende kracht worden gedeeld, dus vanaf 1-7-2020 toen electronische inzage van start ging.

### Wat te doen met de dossiers van minderjarigen?

U kunt als beheerder via Pharmeon inzien welke van uw patiënten onder de 16 jaar al een account hebben aangemaakt, en dus straks hun eigen medisch dossier direct online kunnen inzien. Dit doet u door als beheerder in te loggen bij Pharmeon, waarna u de gebruikerslijst in kunt zien. Deze kan gefilterd worden op gekoppeld/niet gekoppeld/afgewezen.

- Nieuwe accounts: Als u afspreekt geen online inzage te verlenen aan patiënten onder de 16 jaar, kunt u nieuwe accountverzoeken van jongeren onder de 16 jaar weigeren. Hierbij geeft u de uitleg dat deze functionaliteit nog niet geregeld is.
- Bestaande accounts: De episodes of deelcontacten van deze patiënten kunnen uitgezet worden. Op deze manier is de inhoud niet online in te zien voor de patiënten. Hoe dit werkt is op de volgende slide te zien. Het is ook mogelijk om een account van de patiënt via Pharmeon te verwijderen. De patiënt blijft dan gekoppeld aan het HIS, maar heeft geen toegang meer tot de functionaliteiten van de patiëntenomgeving. De patiënt kan bijvoorbeeld geen online afspraak meer maken.

### Hoe kan ik zorgen dat bepaalde informatie in het dossier niet zichtbaar is voor de patiënt (bv. kwetsbare patiënt/privacygevoelige informatie)

Voor elektronische en online inzage is het mogelijk episodes, contacten en sociale kenmerken (in uitzonderingssituaties) handmatig uit te sluiten. Deze dossieronderdelen staan normaal gezien standaard klaar om gedeeld te worden.

| CPC        |            |  |
|------------|------------|--|
| Probleem   | Ja Nee     |  |
| Sluiten    | Ja Nee     |  |
| 3egindatum | 25-05-2020 |  |
| Einddatum  |            |  |

#### $\uparrow$

Nieuwe Episode: Klik op @ > Medisch dossier > Nieuwe episode Bestaande Episode: Klik op @ > Medisch dossier > Naam episode

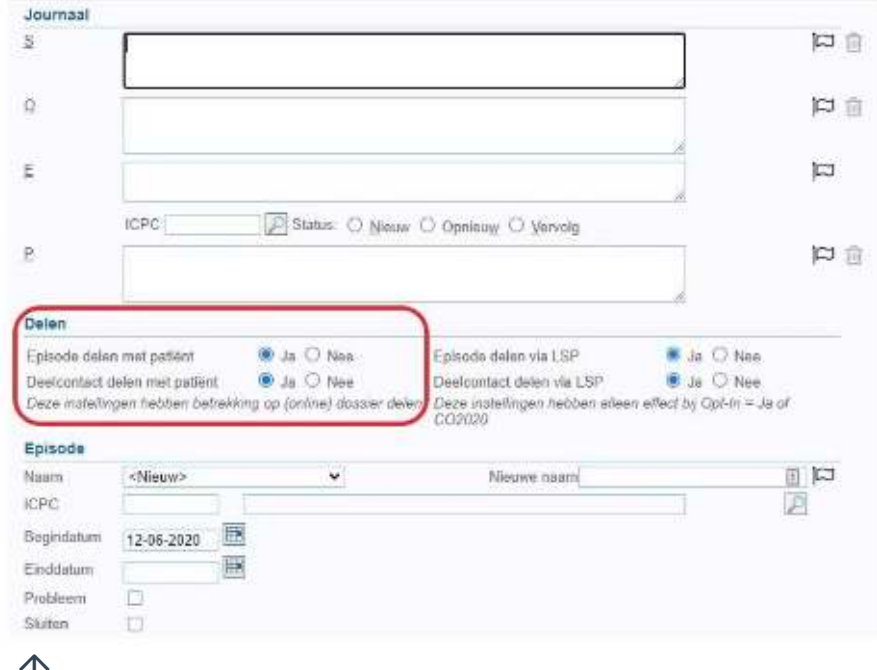

Deelcontact: U heeft de mogelijkheid om dit wel of niet te delen met de patiënt. Deze instelling geldt voor de PDF en het online delen

## Is het mogelijk een overzicht te krijgen welke accounts in Promedico verbonden zijn aan een account in Pharmeon?

Ja, dit kan door in te loggen als beheerder op <u>Https://Beheer.Pharmeon.nl.</u>

Hier vindt u in het menu een gebruikerslijst. De gebruikerslijst is te filteren op gekoppeld/niet gekoppeld/afgewezen, zodat u een overzicht krijgt van de door u gewenste accounts. Onderstaand een voorbeeld van een patiënt die vanuit Promedico succesvol is gekoppeld aan UZO.

| Koppeling informaties | ysteem Persoonlijke gegevens Accountinstellingen |
|-----------------------|--------------------------------------------------|
| Koppeling me          | uw informatiesysteem                             |
| MockHIS               | Status: Gekoppeld                                |
| Colonald              |                                                  |
| Gekoppeld             |                                                  |

### Een batch mail versturen, hoe werkt dat?

U kunt in ieder geval vanuit de online beheeromgeving een bericht sturen aan alle geregistreerde gebruikers in uw patiëntenomgeving. Deze gebruikers hoeven niet gekoppeld te zijn om een bericht van u te ontvangen.

- 1. Ga naar https://beheer.pharmeon.nl.
- 2. Log in als beheerder en vul de beveiligingscode in die u op uw e-mailadres heeft ontvangen.
- 3. Kies in het linker menu voor Gebruikers.
- 4. Zoek de patiënt via het zoekveld. U kunt zoeken op (delen van de) naam, e-mailadres of geboortedatum.

Actief sinds

14-02-2017

Laatst ingelogd

5. Klik op de volgende knop en stel uw bericht op  $\rightarrow$ 

Wilt u een overzicht van de mailadressen van alle patiënten zoals op afbeelding? →

- 1. Ga naar <u>https://beheer.pharmeon.nl</u>
- 2. Gebruikerspagina
- 3. Gebruikerslijst exporteren naar Excel
- 4. De emailadressen van de gebruikers is in de laatste kolom terug te vinden

#### Kan ik zien of de patiënt het bericht heeft gelezen?

Als een patiënt het bericht binnen drie dagen niet heeft gelezen, krijgen zij een email notificatie. Blijft het ongelezen, dan ontvangt u hier na zeven dagen een bericht van. Zo niet, heeft de patiënt het bericht in de tussentijd gelezen.

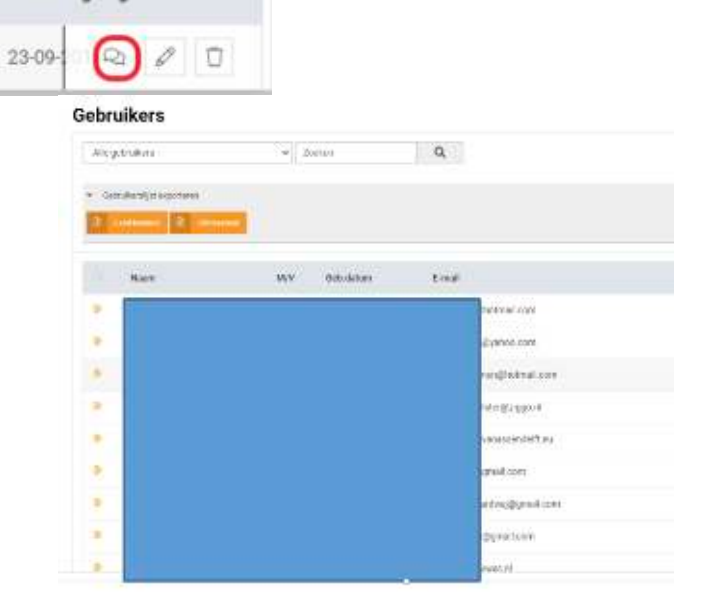

# Hoe kan ik een patiënt (of de praktijk) inzicht geven in wie het dossier heeft ingezien?

Elke HIS moet een Log file bijhouden waarin staat wie, wanneer, welke patiënt informatie heeft geraadpleegd. Patiënten hebben het (wettelijke) recht om dit in te kunnen zien

De logging functie is nog niet beschikbaar in Promedico-ASP. Deze functie wordt voor het einde van het jaar verwacht. De praktijken worden door Promedico op de hoogte gehouden.

Als zorgverlener is het wel mogelijk, via de statistiekenfunctie in Pharmeon, te zien hoe vaak een dossier is opgehaald.

- 1. Ga naar https://Beheer.Pharmeon.nl.
- 2. Log in als beheerder en vul de beveiligingscode in die u op uw e-mailadres heeft ontvangen.
- 3. Kies in het linker menu voor Statistieken.
- 4. U komt in de overzichtspagina terecht.
- 5. Kies in de Navigatiekolom voor Dossier.
- 6. Vervolgens ziet u in het overzicht de verschillende grafieken.

# Hoe wordt gezorgd dat het juiste medisch dossier met het juiste UZO account verbonden wordt? Hoe identificeer ik een patiënt?

De koppeling tussen Promedico en Pharmeon UZO gebeurt automatisch via de werklijst.

Echter, bij aanvraag voor een nieuw UZO account dient de patiënt door de huisartsenpraktijk geverifieerd te worden. De wijze van identiteitscontrole bepaalt u zelf. U kunt de patiënt op de hoogte stellen van specifieke instructies.

Voorbeelden van de identificaties zijn contact opnemen via het telefoonnummer dat bij u bekend is en controlevragen te stellen. U kunt de patiënt ook vragen zich in de praktijk met paspoort te melden.

Patiënten krijgen de eerste keer dat ze zich aanmelden een beveiligingscode\*.

\*U spreekt zelf met Pharmeon of dit via SMS of Mail gebeurt. Via SMS zijn meerkosten verbonden

## Is het mogelijk om doormiddel van een demo te kijken of alle functionaliteiten werken?

Ja, u kunt zelf een testpatiënt aanmaken om de koppeling met uw HIS te testen. Gebruik dezelfde gegevens als de testpatiënt in Promedico, zodat ze aan elkaar gekoppeld kunnen worden. Heeft u deze nog niet? Maak deze aan.

- 1. In Pharmeon: Ga naar https://Beheer.Pharmeon.nl
- 2. Log in als beheerder en vul de beveiligingscode in die u op uw mailadres hebt ontvangen
- 3. Klik op de knop 'naar portaal'
- 4. Klik op de link account aanmaken onder het inloggedeelte
- 5. Vul alle verplichte Velden in van het registratieformulier en klik op 'account aanmaken'
- 6. Er wordt een e-mail gestuurd naar het mailadres dat de (test)patiënt heeft ingevoerd. Klik op de link in deze e-mail om het e-mailadres te valideren en definitief aan te maken.

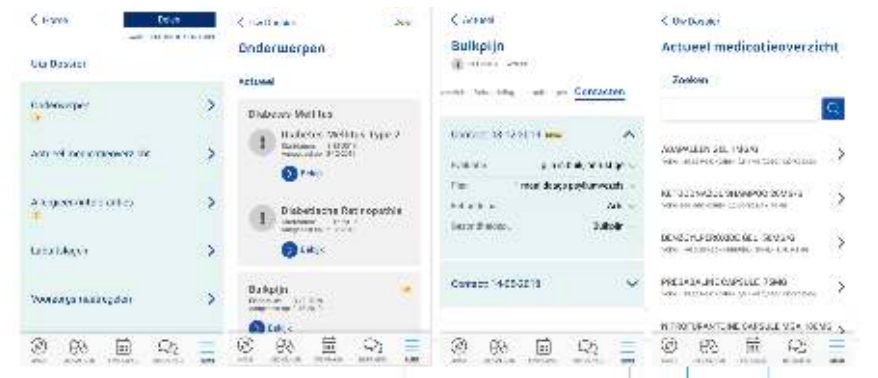

Zie ook de handleiding 'Patiëntenomgeving Dossierinzage Promedico-ASP' Hd. 2: Alle functionaliteiten die de patiënt ziet.

## Zit er verschil in afdekken voor LSP en afdekken voor patiëntenportaal?

Ja, in Promedico is het bijvoorbeeld mogelijk te kiezen of episodes en/of deelcontacten gedeeld worden met de patiënt of via LSP. Het is in uitzonderingssituaties dus mogelijk om een deelcontact wél te delen via het LSP, maar niet met de patiënt, of andersom.

In geval dat de patiënt niet wilt dat gevoelige informatie niet gedeeld wordt met andere zorgverleners, maar wel zichtbaar op het patiëntenportaal, schermt u af voor LSP.

In geval u denkt dat gevoelige info online inzien nadelig kan zijn voor de patiënt (of op zijn/haar eigen verzoek), kunt u het afschermen op het patiëntenportaal. De informatie wordt bij voorkeur wel gedeeld via LSP.

| Journaal                                         |                                                    |                   |                                                  |                                                                                                |                                                  |                 |
|--------------------------------------------------|----------------------------------------------------|-------------------|--------------------------------------------------|------------------------------------------------------------------------------------------------|--------------------------------------------------|-----------------|
| ł                                                |                                                    |                   |                                                  |                                                                                                |                                                  | a a             |
| 2                                                | -                                                  |                   |                                                  |                                                                                                |                                                  | 19              |
|                                                  | -                                                  |                   |                                                  |                                                                                                |                                                  | q               |
| 5                                                | ICPC                                               |                   | PStatus O Nier                                   | aw O Opnieusy O Vervolĝ                                                                        |                                                  | ा व्य           |
| )elen                                            |                                                    |                   | a na sa sa sa sa sa sa sa sa sa sa sa sa sa      | )                                                                                              | 4                                                | -               |
| pisode dele<br>Jeelcontact (<br>Coso (astalijo   | n met patient<br>telen met patiër<br>gen hebben be | it<br>treikkong d | i Ja ⊖ Nee<br>I Ja ⊖ Nee<br>µ (online) dossier d | Episoda delen via LSP<br>Deelcontact delen via LSP<br>Deze instellingen hebben allee<br>CC2020 | ● Ja O Nei<br>● Ja O Nei<br>n effact by Opt-in = | e<br>e<br>Ja of |
| JACH LINGSON                                     | 2/11/16/2010/11/14                                 |                   |                                                  |                                                                                                |                                                  |                 |
| ipisode                                          |                                                    |                   |                                                  |                                                                                                |                                                  | _               |
| pisode<br>adm                                    | <nicuw></nicuw>                                    |                   | ¥)                                               | Nieuwe naam                                                                                    |                                                  |                 |
| pisode<br>aam<br>:PC                             | <niouw></niouw>                                    | 1.0               | *                                                | Nieuwe naam                                                                                    |                                                  |                 |
| pisode<br>aam<br>:PC<br>egindatum                | <niauw></niauw>                                    |                   | ¥                                                | Nieuwe naam                                                                                    |                                                  | n<br>N          |
| ipisode<br>laam<br>CPC<br>legindatum<br>inddatum | <niauw><br/>12-06-2020</niauw>                     |                   | ×                                                | Niouwe naam                                                                                    |                                                  | ц<br>Д          |

## Waar ziet de patiënt de laboratoriumuitslag: In de meetwaarden, of in het deelcontact van verwerking uitslag?

De patiënt ziet in UwZorgOnline de laboratoriumuitslagen in 'Uitslagen van onderzoek'. Hier kan de patiënt uitslagen van laboratoriumtesten, zoals van een bloedonderzoek, tot 14 maanden terug zien.

Laboratoriumuitslagen worden direct gedeeld nadat ze aan het medisch dossier zijn toegevoegd, dus zodra een zorgverlener ze beoordeeld heeft.

Om alleen de laboratoriumuitslag af te schermen voor de patiënt, wordt dus geadviseerd de resultaatbepaling nog niet te verwerken.

Ook is het inderdaad mogelijk het deelcontact op 'niet inzien' te zetten. Echter is dan alle informatie afgeschermd, niet alleen de uitslag.

| ② Patiëntomgeving       |   |                                       |                                |             |         |      | E Menu Profiel≗     |      |
|-------------------------|---|---------------------------------------|--------------------------------|-------------|---------|------|---------------------|------|
| Klachten en ziektes     | > | Uitslage                              | n van                          | onderzo     | ek      |      |                     |      |
| Medicijnen              | > | bezinking (BS<br>Dwom laatste dat     | E)<br>Isg: 11 Juni 2020        |             |         |      | v                   |      |
| Dvergevoeligheden       | > | creatinineidari<br>Decen testite utal | ng vigns Co<br>lag: Ernal 2020 | ckcroft     |         |      | <u>^</u>            |      |
| Litalagen van onderzoek | > | creatinineklarin<br>DATUM +           | g vigns Coc                    | ONDERGRENS  | BOVENS  | RENS | OPMERKINGEN         |      |
| Advertisement           |   | 9 min 2010                            | 100 mi trcin                   | 40 mbittico | 560 min | min  | Bekijk opmerking    |      |
| and in the s            | - | 4.mei 2020                            | 181.00/201                     | 00 mirmin   | 000 216 | crea | tinineklaring vigns |      |
|                         |   | 30 april 2020                         | 142 (0)(10)                    | 30 mbmin    | 500 ml  | Coci | croft 8 mei 2020    |      |
|                         |   | 27 oktober 2023                       | 1.30 minyar                    | wo informa  | 202-4   | Norm | of                  |      |
|                         |   | zuurstofsature<br>basin laatste uits  | atie<br>lag: S1 docembe        | o 2000      |         |      | Sluiten             |      |
|                         |   | eGFR volgens<br>Dvom laatste uits     | MDRD form<br>lag 80 april 202  | ude<br>0    |         |      | Ý                   |      |
|                         |   | hemoglobine<br>Decerclastic cite      | (Hb)<br>lag: 3D april 202      | a           |         |      | 4                   | 1    |
|                         |   | AGER universe                         | CYD EPI for                    | olum        |         |      |                     | 1988 |